# **ISTRUZIONI PER LA COMPILAZIONE DELLE DOMANDE ON LINE**

L'applicativo predisposto permette la compilazione e il successivo invio della domanda di partecipazione alla procedura economica orizzontale (PEO) 2018 e la visualizzazione delle domande precedenti 2012, 2013, 2014, 2015, 2016 e 2017 eventualmente presentate.

## ACCESSO AL SISTEMA, SALVATAGGIO DEI DATI E INVIO DELLA DOMANDA

L'applicativo si raggiunge tramite il link presente nella pagina:

www.uniud.it/peo2018

| ۲     | UNIVERSITÀ<br>DEGLI STUDI<br>DI UDINE<br>No sunt futura                                                                                            | servizi online 🚦 o                                                                                                | ercapersone   guida al sito   🤇                                                                          | ieroa nel sito 🔍 ; english ; 🗮 MENU                                        |
|-------|----------------------------------------------------------------------------------------------------|----------------------------------------------------------------------------------------------------|----------------------------------------------------------------------------------------------------|----------------------------------------------------------------------------|
|       | HOME ATENEO DIDATTI                                                                                                    | CA RICERCA SERVIZI IN                                                                                             | TERNATIONAL QUALITÀ                                                                                      |                                                                            |
|       | home ateneo lavora con<br>progressioni economiche orizzon                                                                                          | noi → concorsi → personale t<br>tali (peo) → progressioni econo                                                   | eonico amministrativo conco<br>miche orizzontali - peo 2018                                              | sie bandiinterni →                                                         |
|       | Progressioni eco                                                                                                    | nomiche orizzont                                                                                                  | ali - PEO 2018                                                                                           | ATENEO                                                                     |
|       | Bando PEO 2018                                                                                                    |                                                                                                    |                                                                                                    | Organizzazione                                                             |
|       | Nomina commissione                                                                                                    |                                                                                                    |                                                                                                    | Sedi +                                                                     |
|       | Modello D - qualità della prestazi<br>Informazioni generali sulla procer<br>Istruzioni per la compliazione del<br>Elenco partecipanti a Seggi e Co | one individuale<br>dura - FAQ<br>le domande on line<br>mmissioni                                                  |                                                                                                    | Concorsi     Personale teorico amministrativo     Concorsi e bandi interni |
|       | Elenco partecipanti a Commissio<br>Anno 2005<br>Anno 2008<br>Anno 2007<br>Anno 2008<br>Anno 2008                                                   | ni di Concorso per l'accesso al p                                                                                 | ubblico implego                                                                                          | Collaborazioni     FARE s.r.l.     Bandi di gara                           |
|       | <ul> <li>Anno 2011</li> <li>Anno 2012</li> <li>Anno 2013</li> <li>Anno 2015</li> <li>Anno 2016</li> <li>Anno 2016</li> </ul>                       |                                                                                                    |                                                                                                    |                                                                            |
|       | Accedi al sistema                                                                                                    |                                                                                                    |                                                                                                    |                                                                            |
|       | Per informazioni<br>Direzione Risorse Umane e Affar<br>via Palladio, 8 - 33100 Udine                                                               | generali (DARU)                                                                                                   |                                                                                                    |                                                                            |
| ۲     | UNIVERSITÀ<br>DEGLI STUDI<br>DI UDINE                                                                                                    | via Pailadio 8, 33100 Udine<br>kal. +99 0432 556111<br>Aar +39 0432 50715<br>p.km 01071600206<br>o.f. 80014550307 | > albo ufficiale<br>> amministrazione trasparente<br>> atti ci notifica<br>> bandi ci gans<br>b crantita | f y in G+ P 🖬 🛛                                                            |
| 044/6 |                                                                                                    | > urg - urg@oniod.it<br>> PEC di ateneo<br>numero verde<br>800281433                                              | > elenco siti ternatici<br>> note legali<br>> privacy<br>> concorni<br>> bilanci                         | DIGESOF<br>TOWARDS TRIESTE 2020<br>EUROSCIENCE OPEN FORUM                  |

Il candidato si dovrà autenticare con le vecchie credenziali di Time@Web (ad esempio `rossim' o altro username assegnato). Per l'eventuale recupero della password utilizzare https://servizi.amm.uniud.it/id/Secure/Recovery

| •••                                                               | Login - PEO X       | +                                           |             |          |
|-------------------------------------------------------------------|---------------------|---------------------------------------------|-------------|----------|
| $\overleftarrow{\bullet}$ $\rightarrow$ $\overleftarrow{\bullet}$ | i 🔒 https://servizi | .amm. <b>uniud.it</b> /CandidaturePeo/Logir | 🛛 🏠 🔍 Cerca | III\ 🗊 🚍 |
| UNIVERSITÀ<br>DEGLI STUDI<br>DI UDINE                             |                     |                                             |             |          |
|                                                                   |                     |                                             |             |          |
|                                                                   |                     | Candidature                                 | PEO         |          |
|                                                                   |                     | a piantam                                   |             |          |
|                                                                   |                     | <b>a</b>                                    |             |          |
|                                                                   |                     | LOG IN                                      |             |          |
|                                                                   |                     |                                             |             |          |
|                                                                   |                     |                                             |             |          |
| UNIVERSITÀ<br>DEGLI STUDI<br>DI UDINE                             |                     |                                             |             |          |

Dopo l'autenticazione, dal menu a sinistra si potrà visualizzare i dati inseriti nelle domande precedenti alle quali il candidato ha partecipato oppure compilare la domanda per la PEO 2018.

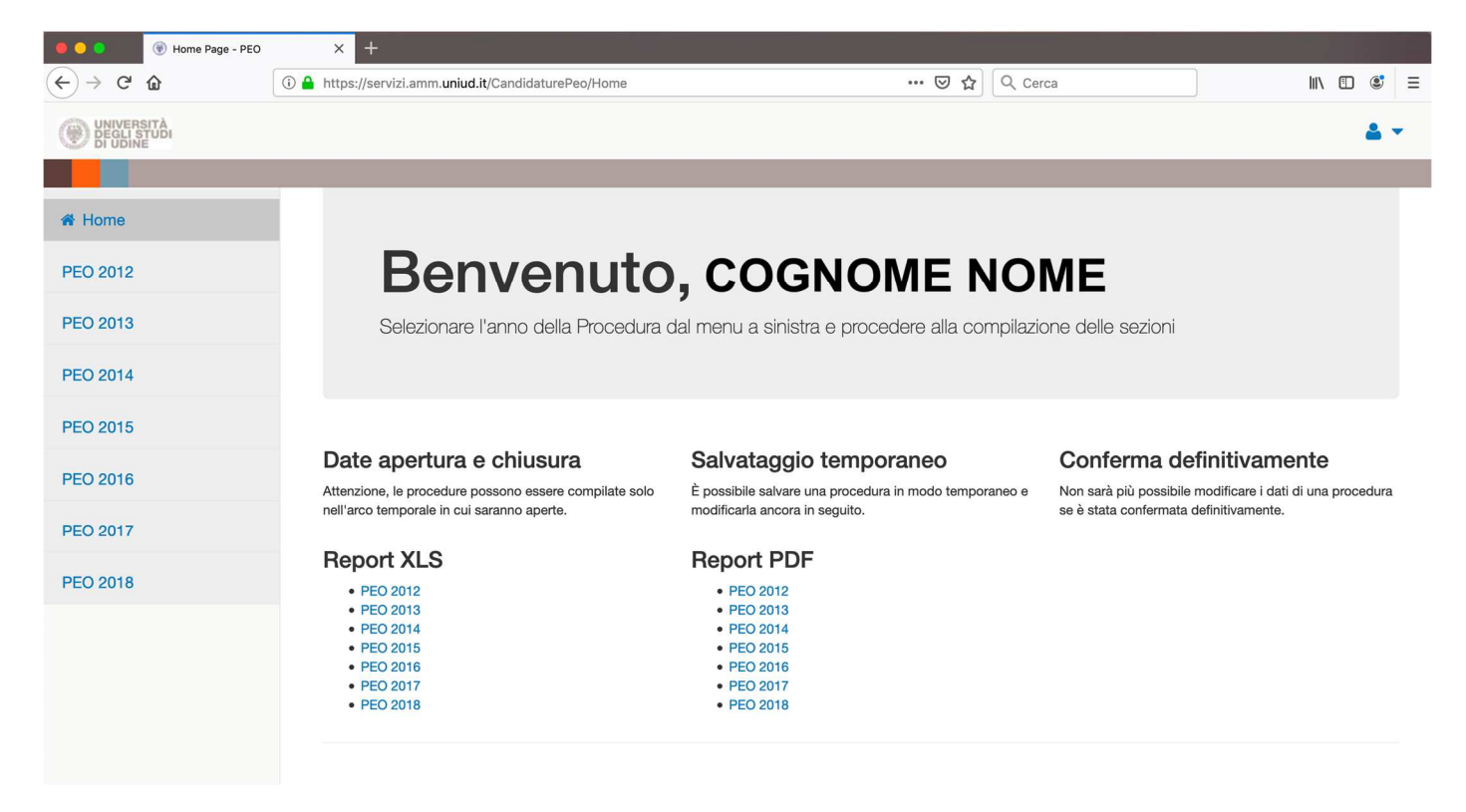

Sarà possibile anche ottenere i Report (in formato XLS oppure PDF) di tutte le PEO concluse o della PEO 2018 anche in corso di compilazione.

Selezionando a sinistra la PEO 2018 compare nella testata:

| UNIVERSITÀ<br>DEGLI STUDI<br>DI UDINE |          | Tempo rimanente: 14gg 20:52:15 | 🖺 SALVA PEO 2018 | 🕞 INVIA PEO 2018 | <b>4</b> • |
|---------------------------------------|----------|--------------------------------|------------------|------------------|------------|
|                                       |          |                                |                  |                  |            |
| Home                                  | PEO 2018 |                                |                  |                  |            |

**TEMPO RIMANENTE** indica il periodo mancante al termine della procedura entro il quale è necessario procedere all'invio della PEO 2018.

#### SALVA PEO 2018

Durante la compilazione sarà possibile salvare i dati inseriti attraverso il comando "SALVA PEO 2018".

Dopo aver salvato si potrà sospendere l'inserimento per proseguirlo successivamente rientrando nell'applicativo e ritrovando i dati dell'ultimo salvataggio effettuato.

Affinché il salvataggio dei dati vada a buon fine, durante la compilazione si prega di salvare più frequentemente le informazioni inserite. Ogni 10 minuti senza aver effettuato il salvataggio, comparirà il seguente avviso :

#### Attenzione!

×

OK

Sono passati più di 10 minuti dall'ultimo salvataggio. Si consiglia di salvare per non perdere il lavoro svolto.

L'applicativo non effettua il salvataggio e segnala errore se i dati inseriti sono errati o non vengono compilati tutti i campi obbligatori. Per poter salvare efficacemente, correggere o integrare tutti i box segnalati come errati, rimuovere

eventuali box di compilazione incompleti (o vuoti) mediante il tasto "elimina" presente all'interno dei singoli box, contrassegnato dal colore rosso.

Procedere quindi con un nuovo salvataggio mediante il comando "SALVA PEO 2018".

#### **INVIA PEO 2018**

Dopo la compilazione per chiudere definitivamente e procedere all'inoltro della domanda si utilizzi il comando "INVIA PEO 2018" posto in altro a destra della pagina. Comparirà l'avviso:

| Sei sicuro di voler confermare definitivamente la procedura?<br>Una volta confermata non sarà più possibile apportare modifiche |        | ×  |  |
|----------------------------------------------------------------------------------------------------|--------|----|--|
|                                                                                                    | Cancel | ок |  |

Dopo la conferma definitiva non sarà più possibile modificare la domanda.

Successivamente alla conferma tramite il tasto OK l'applicativo invia al candidato e all'Area del Personale un messaggio di posta elettronica che attesta il buon esito della registrazione e contiene in allegato un documento riassuntivo dei dati inseriti.

## COMPILAZIONE

La domanda di partecipazione alla PEO 2018 si compone di alcune sezioni:

- A. Formazione certificata e pertinente
- B. Arricchimento professionale
- C. Titoli culturali e professionali
- D. Qualità della prestazione individuale
- E. Anzianità di servizio

Nella sezione A e nella sezione E i dati saranno precompilati e solo visualizzabili mentre il candidato dovrà procedere con la compilazione delle sezioni B, C e D.

Dopo aver selezionato nel Menu a sinistra "PEO 2018" inizia la compilazione e compare:

## **SEZIONE A) FORMAZIONE CERTIFICATA E PERTINENTE**

#### A1 - FORMAZIONE CERTIFICATA E PERTINENTE

Si elencano le attività formative come da bando ed i relativi crediti maturati dalla data di ultimo inquadramento 02/11/2006 al 31/12/2017

| Data<br>Inizio | Data<br>Fine | Titolo Attività                                                                                                    | Crediti |
|----------------|--------------|----------------------------------------------------------------------------------------------------|---------|
| 01/04/2008     | 21/04/2008   | Saper comunicare o Comunicare sapendo?<br>Principi e metodi per una comunicazione<br>integrata nell'ateneo - II ed.            | o       |
| 16/09/2008     | 17/09/2008   | Il nuovo sistema per la didattica SIADI-Esse3 calendario esami                                                                 | 0.64    |
| 01/01/2008     | 31/12/2008   | Totale crediti anno 2008                                                                                                    | 0.64    |
| 01/01/2008     | 31/12/2008   | Totale crediti anno 2008 con soglia                                                                                            | 0.64    |
| 25/05/2010     | 25/05/2010   | Come applicare e gestire la dematerializzazione nella P.A disposizioni, strumenti, sanzioni                                    | 0.24    |
| 15/07/2010     | 15/07/2010   | Provvedimento del Garante del 27/11/2008 -<br>Misure e accorg. relativi alle funzioni di<br>amministratore di sistema - II ed. | 0.12    |
| 01/01/2010     | 31/12/2010   | Totale crediti anno 2010                                                                                                    | 0.36    |
| 01/01/2010     | 31/12/2010   | Totale crediti anno 2010 con soglia                                                                                            | 0.36    |

|            |            |                                                                               | 1    |
|------------|------------|-------------------------------------------------------------------------------|------|
| 23/05/2017 | 13/06/2017 | Introducing Power BI - strumento per analizzare e visualizzare dati aziendali | 0.64 |
| 08/06/2017 | 08/06/2017 | Introduzione a Microsoft Office 365 - lavoro collaborativo - VI ed.           | 0.1  |
| 01/01/2017 | 31/12/2017 | Totale crediti anno 2017                                                      | 0.74 |
| 01/01/2017 | 31/12/2017 | Totale crediti anno 2017 con soglia                                           | 0.74 |
|            |            | Totale Crediti                                                                | 6.93 |
|            |            | Punteggio Assegnato                                                           | 25   |
|            |            |                                                                               |      |

Vengono elencate le attività formative come da bando (esclusione di corsi di informatica di base per le categorie C, D) alle quali il candidato ha partecipato nel periodo compreso tra la data di ultimo inquadramento ed il 31/12/2017 e in un limite massimo annuo di 1,3 crediti rilevati al 31/12 di ogni anno.

Il punteggio è calcolato d'ufficio e pertanto il dipendente non deve inserire alcun dato.

## SEZIONE B) ARRICCHIMENTO PROFESSIONALE

## B1 - POSIZIONE CON INDENNITA' DI RESPONSABILITA'

In questa parte vanno inserite tutte le posizioni con indennità di responsabilità ricoperte nel periodo dalla data di ultimo inquadramento al 31/12/2017.

## B1 - POSIZIONI CON INDENNITÀ DI RESPONSABILITÀ

Verranno presi in considerazione i dati dall'ultimo inquadramento 01/11/2007 al 31/12/2017

Inserisci Nuovo

| B1 : POSIZIONI CON INDENNITÀ DI<br>RESPONSABILITÀ |     |
|---------------------------------------------------|-----|
| Periodo (dal)                                     | Û   |
|                                                   |     |
| Periodo (al)                                      |     |
|                                                   |     |
| Tipo di posizione                                 |     |
|                                                   | •   |
| Descrizione posizione                             |     |
| (max 300 car. spazi esclusi)                      |     |
|                                                   |     |
|                                                   | 11. |
|                                                   |     |

Per inserire il dato cliccare su "Inserisci Nuovo". Si apre una scheda dove dovranno essere indicati:

| Periodo:              | Il periodo inserito deve essere compreso tra la data di ultimo inquadramento e<br>una data non superiore al 31/12/2017 anche se il periodo effettivo è più<br>esteso.                                                                                                    |
|-----------------------|----------------------------------------------------------------------------------------------------|
| Tipo di posizione     | Selezionare dal menu a tendina una delle seguenti voci:<br>CAPO AREA<br>CAPO POLO<br>CAPO CENTRO<br>CAPO RIPARTIZIONE<br>CAPO SERVIZIO<br>CAPO SEZIONE<br>CAPO UFFICIO<br>DIRETTORE TECNICO DI BIBLIOTECA<br>RESP. SERVIZI DIPARTIMENTALI<br>SEGRETARIO DI DIPARTIMENTO<br>SEGRETARIO DI DIPARTIMENTO<br>SEGRETARIO DI DIREZIONE<br>SEGRETARIO DI FACOLTA'<br>SEGRETARIO DI RETTORATO |
| Descrizione posizione | Da utilizzarsi per eventuali note sulla posizione indicata nei campi precedenti.<br>Max 300 caratteri spazi esclusi                                                                                                    |

Per inserire un'ulteriore posizione di responsabilità cliccare nuovamente su "Inserisci Nuovo"

#### B2 - INDENNITA' SPECIALISTICHE

In questa parte vanno inserite tutte le posizioni con indennità specialistiche ricoperte nel periodo dalla data di ultimo inquadramento al 31/12/2017.

| <b>B2 - INDENNITÀ SPECIALISTICHE</b> |
|--------------------------------------|
|--------------------------------------|

Verranno presi in considerazione i dati dall'ultimo inquadramento 01/11/2007 al 31/12/2017

Inserisci Nuovo

| B2 : INDENNITÀ SPECIALISTICHE                               |     |
|-------------------------------------------------------------|-----|
| Periodo (dal)                                               | Û   |
|                                                             |     |
| Periodo (al)                                                |     |
|                                                             |     |
| Tipo di specialistica                                       |     |
|                                                             | •   |
| Descrizione attività svolta<br>(max 300 car. spazi esclusi) |     |
|                                                             | li. |

| Periodo                | Il periodo inserito deve essere compreso tra la data di ultimo inquadramento e una data non superiore al 31/12/2017 anche se il periodo effettivo è più esteso |
|------------------------|----------------------------------------------------------------------------------------------------|
| <b>T</b> II I II II    |                                                                                                    |
| l ipo di specialistica | Selezionare dal menu a tendina una delle seguenti voci:                                                                                                    |
|                        | INDENNITA PER FUNZIONE SPECIALISTICA SVOLTA (istituita dal 2014)                                                                                               |
|                        | INDENNITA REFERENTE DI DIPARTIMENTO SICUREZZA E PREVENZIONE (istituita dal 2011) - tipo C                                                                      |
|                        | INDENNITA REFERENTE DI DIPARTIMENTO SICUREZZA E PREVENZIONE (istituita dal 2011) - tipo B                                                                      |
|                        | INDENNITA REFERENTE DI DIPARTIMENTO SICUREZZA E PREVENZIONE (istituita dal 2011) - tipo A                                                                      |
|                        | INDENNITÀ ADDETTO LOCALE DELLA GESTIONE DEI RIFIUTI (istituita dal 2014) – tipo 3                                                                              |
|                        | INDENNITA ADDETTO LOCALE DELLA GESTIONE DEI RIFIUTI (istituita dal 2014) – tipo 2                                                                              |
|                        | INDENNITÀ ADDETTO LOCALE DELLA GESTIONE DEI RIFIUTI (istituita dal 2014) – tipo 1                                                                              |
|                        | INDENNITA SPECIALISTICA PER REPERIBILITA' TECNICA (istituita dal 2012)                                                                                         |
|                        | INDENNITÀ SPECIALISTICA PER REPERIBILITA' CUSA (istituita dal 2013)                                                                                            |
|                        | INDENNITA MANAGER DIDATTICO (istituita dal 2014)                                                                                                    |
|                        | INDENNITA REFERENTE CENTRALE DI SETTORE (es. radioprotezione, sorveglianza sanitaria, ecc)                                                                     |
|                        | INDENNITĂ CUSTODIA SEDI UDINE (istituita dal 2011)                                                                                                    |
|                        | INDENNITA SPECIALISTICA AUTISTI                                                                                                    |
|                        | INDENNITÀ SPECIALISTICA TECNICI CATEGORIA D (fino al 2011)(SOLO PER CAT. D)                                                                                    |
|                        | INDENNITÀ CUSTODIA SEDE CORMONS                                                                                                    |
| Descrizione attività   | Da utilizzarsi per eventuali note sulla posizione indicata nei campi precedenti.                                                                               |
| svolta                 | Max 300 caratteri spazi esclusi                                                                                                    |

Per inserire un'ulteriore posizione di indennità specialistica cliccare nuovamente su "Inserisci Nuovo"

#### B3 - INCARICHI FORMALMENTE CONFERITI DALL'UNIVERSITA' E COMPORTANTI RESPONSABILITÀ INDIVIDUALE

In questa parte vanno inseriti gli incarichi formalmente conferiti dall'Università e comportanti responsabilità individuale relativi al periodo dalla data di ultimo inquadramento al 31/12/2017.

#### B3 - INCARICHI FORMALMENTE CONFERITI DALL'AMMINISTRAZIONE E COMPORTANTI RESPONSABILITÀ INDIVIDUALE

| B3 : INCARICHI FORMALM                            |                       |  |  |
|---------------------------------------------------|-----------------------|--|--|
| DALL'AMMINISTRAZIONE I<br>RESPONSABILITÀ INDIVIDI | E COMPORTANTI<br>UALE |  |  |
| Periodo (dal)                                     | Û                     |  |  |
|                                                   |                       |  |  |
| Periodo (al)                                      |                       |  |  |
|                                                   |                       |  |  |
| Tipo di incarico                                  |                       |  |  |
|                                                   | •                     |  |  |
|                                                   | orimonto o data       |  |  |

Per inserire il dato cliccare su "Inserisci Nuovo". Si apre una scheda dove dovranno essere indicati:

| Periodo                   | Il periodo inserito deve essere compreso tra la data di ultimo inquadramento e una |  |  |  |
|---------------------------|------------------------------------------------------------------------------------|--|--|--|
|                           | data non superiore al 31/12/2017 anche se il periodo effettivo è più esteso.       |  |  |  |
| Tipo di incarico          | Selezionare dal menu a tendina una delle seguenti voci:                            |  |  |  |
|                           | PARTECIPAZIONE COMMISSIONE DI CONCORSO PUBBLICO IMPIEGO                            |  |  |  |
|                           | PARTECIPAZIONE COMMISSIONE DI GARA >= 40,000€                                      |  |  |  |
|                           | UNITA'/COMMISSIONI DI AUDIT                                                        |  |  |  |
| Provvedimento/atto di     | Campo obbligatorio                                                                 |  |  |  |
| conferimento              | Max 300 caratteri spazi esclusi                                                    |  |  |  |
| Dor incoriro un ultorioro | incorico discore nuovomento du "Incoricci Nuovo"                                   |  |  |  |

Per inserire un ulteriore incarico cliccare nuovamente su "Inserisci Nuovo"

#### <u>B4 – ALTRI INCARICHI ATTRIBUITI FORMALMENTE DALL'UNIVERSITA' NON RICOMPRESI NEI PUNTI PRECEDENTI</u> (MAX 5 INCARICHI)

In questa parte vanno inseriti gli incarichi formalmente conferiti dall'Università e non ricompresi nei punti precedenti (con un max di 5 incarichi) relativi al periodo dalla data di ultimo inquadramento al 31/12/2017.

#### B4 - ALTRI INCARICHI ATTRIBUITI FORMALMENTE DALL'AMMINISTRAZIONE NON RICOMPRESI NEI PUNTI PRECEDENTI (MAX 5 INCARICHI)

Verranno presi in considerazione i dati dall'ultimo inquadramento 01/11/2007 al 31/12/2017

Inserisci Nuovo

| B4 : ALTRI INCARICHI ATTRIBUITI<br>FORMALMENTE DALL'AMMINISTRAZION<br>RICOMPRESI NEI PUNTI PRECEDENTI (N<br>INCARICHI) | IE NON<br>IAX 5 |
|----------------------------------------------------------------------------------------------------|-----------------|
| Periodo (dal)                                                                                                    | â               |
|                                                                                                    | <b>#</b>        |
| Periodo (al)                                                                                                    |                 |
|                                                                                                    |                 |
| Oggetto incarico                                                                                                    |                 |
|                                                                                                    | 11.             |
| Provvedimento/atto di conferimento                                                                                     |                 |
|                                                                                                    | 11.             |

Per inserire il dato cliccare su "Inserisci Nuovo".

Si apre una scheda dove dovranno essere indicati:

| Periodo                | Il periodo inserito deve essere compreso tra la data di ultimo inquadramento e<br>una data non superiore al 31/12/2017 anche se il periodo effettivo è più esteso. |
|------------------------|----------------------------------------------------------------------------------------------------|
| Oggetto dell' incarico | Campo obbligatorio                                                                                                    |
|                        | Max 300 caratteri spazi esclusi                                                                                                    |
| Provvedimento/atto di  | Campo obbligatorio                                                                                                    |
| conferimento           | Max 300 caratteri spazi esclusi                                                                                                    |

Per inserire un ulteriore incarico cliccare nuovamente su "Inserisci Nuovo"

## SEZIONE C) TITOLI CULTURALI E PROFESSIONALI

#### C1 - DOCENZE IN CONVEGNI, SEMINARI DI STUDIO, CORSI DI FORMAZIONE ATTINENTI ALL'ATTIVITÀ SVOLTA

In questa parte vanno inseriti le docenze in convegni, seminari di studio, corsi di formazione attinenti all'attività svolta effettuati nel periodo dalla data di ultimo inquadramento al 31/12/2017.

### C1 - DOCENZA IN CONVEGNI, IN SEMINARI DI STUDIO, IN CORSI DI FORMAZIONE ATTINENTEALL'ATTIVITA' SVOLTA E RIVOLTA AL PERSONALE TECNICO AMMINISTRATIVO DELLE UNIVERSITA'

Verranno presi in considerazione i dati dall'ultimo inquadramento 01/11/2007 al 31/12/2017

Inserisci Nuovo

| C1 : DOCENZA IN CONVEGNI, IN SEMINARI DI<br>STUDIO, IN CORSI DI FORMAZIONE ATTINENTE<br>ALL'ATTIVITA' SVOLTA E RIVOLTA AL PERSONALE<br>TECNICO AMMINISTRATIVO DELLE UNIVERSITA' |          |  |  |
|----------------------------------------------------------------------------------------------------|----------|--|--|
| Periodo (dal)                                                                                                    | â        |  |  |
|                                                                                                    | <b>#</b> |  |  |
| Periodo (al)                                                                                                    |          |  |  |
|                                                                                                    | Ê        |  |  |
| Ente committente                                                                                                    |          |  |  |
| Titolo Docenza                                                                                                    | 11.      |  |  |
|                                                                                                    | 11.      |  |  |
| Ore svolte (HH:mm)                                                                                                    |          |  |  |
| Sede di svolgimento                                                                                                    |          |  |  |
|                                                                                                    | 11.      |  |  |

Per inserire il dato cliccare su "Inserisci Nuovo". Si apre una scheda dove dovranno essere indicati:

| Periodo             | Il periodo inserito deve essere compreso tra la data di ultimo inquadramento e una data non superiore al 31/12/2017 anche se il periodo effettivo è più esteso. |
|---------------------|----------------------------------------------------------------------------------------------------|
| Ente committente    | Campo obbligatorio<br>Max 300 caratteri spazi esclusi                                                                                                    |
| Titolo docenza      | Campo obbligatorio<br>Max 300 caratteri spazi esclusi                                                                                                    |
| Ore svolte          | Inserire le ore nel formato HH:mm<br>La procedura fornisce errore se si inserisce ad esempio 2:00; l'inserimento<br>corretto è 02:00                            |
| Sede di svolgimento | Campo obbligatorio<br>Inserire il luogo di svolgimento<br>Max 80 caratteri spazi esclusi                                                                        |

Per inserire un'ulteriore docenza cliccare nuovamente su "Inserisci Nuovo"

### C2 - PUBBLICAZIONI ATTINENTI ALL'ATTIVITA' SVOLTA

In questa parte vanno inserite le pubblicazioni attinenti all'attività svolta oggetto di valutazione della PEO di cui si sta compilando la domanda.

| /erranno presi in considerazione i  | dati dall'ultin | no inquadrame | ento 01/11/2007 al | 31/12/2017 |
|-------------------------------------|-----------------|---------------|--------------------|------------|
| nserisci Nuovo                      |                 |               |                    |            |
|                                     |                 |               |                    |            |
| C2 : PUBBLICAZIONI ATTINENTI ALL'AT | ΤΙVITÀ          |               |                    |            |
| SVOLTA                              |                 |               |                    |            |
| Titolo                              | <b>D</b>        |               |                    |            |
|                                     |                 |               |                    |            |
|                                     | 1,              |               |                    |            |
| Data di pubblicazione               |                 |               |                    |            |
|                                     |                 |               |                    |            |
|                                     |                 |               |                    |            |
| Descrizione pubblicazione           |                 |               |                    |            |
| (max 300 car. spazi esclusi)        |                 |               |                    |            |
|                                     |                 |               |                    |            |
|                                     | 11.             |               |                    |            |
| Estremi pubblicazione, ISBN, ISSN   |                 |               |                    |            |
|                                     |                 |               |                    |            |
|                                     | 11.             |               |                    |            |
| Pagine (da/a, pag. totali)          |                 |               |                    |            |
| (max 300 car. spazi esclusi)        |                 |               |                    |            |
|                                     |                 |               |                    |            |
|                                     | 11.             |               |                    |            |
| Ruolo                               |                 |               |                    |            |
|                                     |                 |               |                    |            |
|                                     | <u> </u>        |               |                    |            |

| Titolo                    | Titolo della pubblicazione<br>Max 300 caratteri spazi esclusi                              |
|---------------------------|--------------------------------------------------------------------------------------------|
| Data di pubblicazione     | La data inserita deve essere compresa tra la data di ultimo inquadramento e il 31/12/2017. |
| Descrizione pubblicazione | Campo obbligatorio                                                                         |
|                           | Max 300 caratteri spazi esclusi                                                            |

| Estremi della pubblicazione | Campo obbligatorio                                      |  |  |  |
|-----------------------------|---------------------------------------------------------|--|--|--|
| ISBN, ISSN                  | Max 300 caratteri spazi esclusi                         |  |  |  |
| Pagine                      | Campo obbligatorio                                      |  |  |  |
| -                           | Max 300 caratteri spazi esclusi                         |  |  |  |
| Ruolo                       | Selezionare dal menu a tendina una delle seguenti voci: |  |  |  |
|                             | AUTORE, COAUTORE DI LIBRI                               |  |  |  |
|                             | AUTORE O COAUTORE DI ARTICOLO SU LIBRO O RIVISTA        |  |  |  |
|                             | AUTORE O COAUTORE DI CAPITOLO SU LIBRO                  |  |  |  |
|                             | CURATORE, CORRELATORE DI TESI                           |  |  |  |

Per inserire un'ulteriore pubblicazione cliccare nuovamente su "Inserisci Nuovo"

## C3 - TITOLI DI STUDIO, MASTER, CORSI DI SPECIALIZZAZIONE

### > C3a - TITOLI DI STUDIO ULTERIORI RISPETTO A QUELLI PREVISTI PER L'ACCESSO ALLA CATEGORIA

In questa parte vanno inseriti i titoli di studio conseguiti entro il 31/12/2017. In particolare:

- eventuali titoli di studio superiori rispetto a quello previsto per l'accesso alla categoria di appartenenza attuale;
- eventuali <u>ulteriori</u> titolo di studio di grado pari a quello previsto per l'accesso alla categoria di appartenenza attuale (il campo non va compilato se in possesso di un solo titolo previsto per l'accesso alla categoria)

Si riportano di seguito, per ciascuna categoria, gli esempi dei titoli di studio:

### per la Categoria B

### per la Categoria B

| non va inserito nel sistema | diploma di scuola dell'obbligo                                                                                         | titolo previsto per l'accesso                       |
|-----------------------------|----------------------------------------------------------------------------------------------------|-----------------------------------------------------|
|                             | diplomi di scuola secondaria di secondo grado                                                                          | titolo superiore a quello previsto<br>per l'accesso |
|                             | 2° diplomi di scuola secondaria di secondo grado                                                                       | titolo superiore a quello previsto<br>per l'accesso |
|                             | lauree triennali, diplomi universitari                                                                                 | titolo superiore a quello previsto<br>per l'accesso |
|                             | 2° lauree triennali, diplomi universitari                                                                              |                                                     |
|                             | lauree vecchio ordinamento, lauree<br>magistrali/specialistiche e lauree<br>magistrali a ciclo unico*                  | titolo superiore a quello previsto<br>per l'accesso |
|                             | 2° lauree vecchio ordinamento,<br>lauree magistrali/specialistiche e<br>lauree magistrali a ciclo unico*               | titolo superiore a quello previsto<br>per l'accesso |
|                             | titoli di post diploma diversi dalla<br>laurea                                                                         | titolo superiore a quello previsto<br>per l'accesso |
|                             | diplomi di specializzazione (DS)<br>aventi valore legale ai sensi<br>dell'art.2 del Regolamento<br>Didattico di Ateneo | titolo superiore a quello previsto<br>per l'accesso |
|                             | dottorati di ricerca                                                                                                   | titolo superiore a quello previsto<br>per l'accesso |

\* il titolo di laurea magistrale/specialistica assorbe la relativa laurea triennale quindi in questo caso va inserito solo il titolo di laurea magistrale/specialistica

#### per la Categoria C

| non va inserito nel sistema | diploma di scuola<br>secondo grado | secondaria | di | titolo previsto per l'accesso |
|-----------------------------|------------------------------------|------------|----|-------------------------------|
|-----------------------------|------------------------------------|------------|----|-------------------------------|

|                                        | 2° diploma di scuola secondaria di secondo grado, 3° diploma di scuola secondaria di secondo grado, ecc.               | titolo ulteriore di grado pari a<br>quello previsto per l'accesso |
|----------------------------------------|----------------------------------------------------------------------------------------------------|-------------------------------------------------------------------|
|                                        | lauree triennali, diplomi universitari                                                                                 | titolo superiore a quello previsto<br>per l'accesso               |
|                                        | 2º lauree triennali, diplomi<br>universitari                                                                           | titolo superiore a quello previsto<br>per l'accesso               |
|                                        | titoli di post diploma diversi dalla<br>laurea                                                                         | titolo superiore a quello previsto<br>per l'accesso               |
| possono essere inseriti nel<br>sistema | lauree vecchio ordinamento, lauree<br>magistrali/specialistiche e lauree<br>magistrali a ciclo unico*                  | titolo superiore a quello previsto<br>per l'accesso               |
|                                        | 2° lauree vecchio ordinamento,<br>lauree magistrali/specialistiche e<br>lauree magistrali a ciclo unico*               | titolo superiore a quello previsto<br>per l'accesso               |
|                                        | diplomi di specializzazione (DS)<br>aventi valore legale ai sensi<br>dell'art.2 del Regolamento Didattico<br>di Ateneo | titolo superiore a quello previsto<br>per l'accesso               |
|                                        | dottorati di ricerca                                                                                                   | titolo superiore a quello previsto<br>per l'accesso               |

\* il titolo di laurea magistrale/specialistica assorbe la relativa laurea triennale quindi in questo caso va inserito solo il titolo di laurea magistrale/specialistica

### per la Categoria D

| non va inserito nel sistema            | laurea triennale, diploma<br>universitario                                                                             | titolo previsto per l'accesso                                     |
|----------------------------------------|----------------------------------------------------------------------------------------------------|-------------------------------------------------------------------|
|                                        | 2° laurea triennale, 3° laurea triennale, ecc.                                                                         | titolo ulteriore di grado pari a<br>quello previsto per l'accesso |
|                                        | lauree vecchio ordinamento, lauree<br>magistrali/specialistiche e lauree<br>magistrali a ciclo unico*                  | titolo superiore a quello previsto<br>per l'accesso               |
| possono essere inseriti nel<br>sistema | 2° lauree vecchio ordinamento,<br>lauree magistrali/specialistiche e<br>lauree magistrali a ciclo unico*               | titolo superiore a quello previsto<br>per l'accesso               |
|                                        | diplomi di specializzazione (DS)<br>aventi valore legale ai sensi<br>dell'art.2 del Regolamento<br>Didattico di Ateneo | titolo superiore a quello previsto<br>per l'accesso               |
|                                        | dottorati di ricerca                                                                                                   | titolo superiore a quello previsto<br>per l'accesso               |

\*il titolo di laurea magistrale/specialistica assorbe la relativa laurea triennale quindi in questo caso va inserito solo il titolo di laurea magistrale/specialistica.

#### C3a - TITOLI DI STUDIO ULTERIORI RISPETTO A QUELLI PREVISTI PER L'ACCESSO ALLA CATEGORIA

Vanno inseriti eventuali titoli di studio ulteriori e superiori rispetto a quelli previsti per l'accesso alla categoria attuale come da indicazioni contenute nelle FAQ e istruzioni.

Inserisci Nuovo

| C3a : TITOLI DI STUDIO ULTERIORI RISPETTO A<br>QUELLI PREVISTI PER L'ACCESSO ALLA<br>CATEGORIA |          |
|------------------------------------------------------------------------------------------------|----------|
| Titolo di studio                                                                               | â        |
|                                                                                                | •        |
| Descrizione                                                                                    |          |
|                                                                                                |          |
|                                                                                                | 11.      |
| Ente conferente                                                                                |          |
|                                                                                                |          |
|                                                                                                | 11.      |
| Data conseguimento                                                                             |          |
|                                                                                                | <b>#</b> |
|                                                                                                |          |

| Titolo di studio | Come da indicazioni precedenti e FAQ disponibili sul sito selezionare dal menu a tendina:                                                                                                    |
|------------------|----------------------------------------------------------------------------------------------------|
|                  | PER LA CATEGORIA B<br>DOTTORATO DI RICERCA<br>DIPLOMA DI SPECIALIZZAZIONE (DS) AVENTE VALORE LEGALE<br>AI SENSI DELL'ART.2 DEL REGOLAMENTO DIDATTICO DI ATENEO<br>LAUREA VECCHIO ORDINAMENTO, LAUREA MAGISTRALE/SPECIALISTICA<br>E LAUREA MAGISTRALE A CICLO UNICO*<br>LAUREA TRIENNALE (seconda)<br>LAUREA TRIENNALE (seconda)<br>DIPLOMA DI SCUOLA SECONDARIA DI SECONDO GRADO (secondo)<br>DIPLOMA DI SCUOLA SECONDARIA DI SECONDO GRADO<br>TITOLI DI POST DIPLOMA DIVERSI DALLA LAUREA<br>LAUREA VECCHIO ORDINAMENTO, LAUREA MAGISTRALE/SPECIALISTICA<br>E LAUREA MAGISTRALE A CICLO UNICO (seconda) |
|                  | PER LA CATEGORIA C<br>DOTTORATO DI RICERCA<br>DIPLOMA DI SPECIALIZZAZIONE (DS) AVENTE VALORE LEGALE<br>AI SENSI DELL'ART.2 DEL REGOLAMENTO DIDATTICO DI ATENEO<br>LAUREA VECCHIO ORDINAMENTO, LAUREA MAGISTRALE/SPECIALISTICA<br>E LAUREA MAGISTRALE A CICLO UNICO*<br>LAUREA TRIENNALE (seconda)<br>LAUREA TRIENNALE<br>DIPLOMA DI SCUOLA SECONDARIA DI SECONDO GRADO (secondo)<br>TITOLI DI POST DIPLOMA DIVERSI DALLA LAUREA<br>LAUREA VECCHIO ORDINAMENTO, LAUREA MAGISTRALE/SPECIALISTICA<br>E LAUREA MAGISTRALE A CICLO UNICO (seconda)                                                            |
|                  | PER LA CATEGORIA D<br>DOTTORATO DI RICERCA<br>DIPLOMA DI SPECIALIZZAZIONE (DS) AVENTE VALORE LEGALE<br>AI SENSI DELL'ART.2 DEL REGOLAMENTO DIDATTICO DI ATENEO                                                                                                    |

|                    | LAUREA VECCHIO ORDINAMENTO, LAUREA MAGISTRALE/SPECIALISTICA<br>E LAUREA MAGISTRALE A CICLO UNICO*<br>LAUREA TRIENNALE (seconda)<br>LAUREA VECCHIO ORDINAMENTO, LAUREA MAGISTRALE/SPECIALISTICA<br>E LAUREA MAGISTRALE A CICLO UNICO (seconda) |
|--------------------|----------------------------------------------------------------------------------------------------|
| Descrizione        | Campo obbligatorio                                                                                                    |
|                    | Max 300 caratteri spazi esclusi                                                                                                    |
| Ente conferente    | Campo obbligatorio                                                                                                    |
|                    | Max 300 caratteri spazi esclusi                                                                                                    |
| Data conseguimento | La data deve essere precedente o uguale al 31/12/2017                                                                                                    |

Per inserire un ulteriore titolo cliccare nuovamente su "Inserisci Nuovo"

### > <u>C3b – MASTER</u>

In questa parte vanno inseriti i Master con titolo conseguito entro il 31/12/2017 di durata pari o superiori a 100 ore.

Verranno presi in considerazione i titoli posseduti alla data del 31/12/2017.

Inserisci Nuovo

| C3b : MASTER                                           |     |
|--------------------------------------------------------|-----|
| Periodo (dal)                                          | Û   |
|                                                        | Ê   |
| Periodo (al)                                           |     |
|                                                        | Ê   |
| Tipologia di master                                    |     |
|                                                        | •   |
| Descrizione del master<br>(max 300 car. spazi esclusi) |     |
|                                                        | 11. |
| Ente erogante                                          |     |
|                                                        | //. |
| Data conseguimento                                     |     |
|                                                        | Ê   |
| Numero ore previste                                    |     |
|                                                        | ٢   |
|                                                        |     |

Si apre una scheda dove dovranno essere indicati:

| Periodo                | Il Master deve essere concluso con titolo conseguito entro il 31/12/2017.<br>Il periodo indicato deve avere la data finale precedente o uguale al<br>31/12/2017. |
|------------------------|----------------------------------------------------------------------------------------------------|
| Tipologia di master    | Selezionare dal menu a tendina una delle seguenti voci:<br>MASTER DI 1º LIVELLO<br>MASTER DI 2º LIVELLO                                                          |
| Descrizione del Master | Campo obbligatorio<br>Max 300 caratteri spazi esclusi                                                                                                    |
| Ente erogante          | Campo obbligatorio<br>Max 300 caratteri spazi esclusi                                                                                                    |
| Data conseguimento     | Data di conseguimento del titolo se previsto o data finale del corso.<br>La data deve essere precedente o uguale al 31/12/2017.                                  |
| Numero ore previste    | Campo obbligatorio<br>Indicare le ore in cifre che devono essere pari o superiori a 100                                                                          |

Per inserire un ulteriore Master cliccare nuovamente su "Inserisci Nuovo"

### > <u>C3c - CORSI DI SPECIALIZZAZIONE</u>

In questa parte vanno inseriti i corsi di specializzazione attinenti all'attività svolta di durata pari o superiori a 100 ore, che non abbiano prodotto crediti formativi e il cui titolo sia stato conseguito dalla data di inquadramento entro il 31/12/2017.

## C3c - CORSI DI SPECIALIZZAZIONE

Verranno presi in considerazione i dati dall'ultimo inquadramento 01/11/2007 al 31/12/2017.

Inserisci Nuovo

| C3c : CORSI DI SPECIALIZZAZIONE                                           |     |
|---------------------------------------------------------------------------|-----|
| Periodo (dal)                                                             | Û   |
|                                                                           |     |
| Periodo (al)                                                              |     |
|                                                                           |     |
| Titolo                                                                    |     |
|                                                                           | 11. |
| Descrizione del corso di specializzazione<br>(max 300 car. spazi esclusi) |     |
|                                                                           | 11. |
| Ente erogante                                                             |     |
|                                                                           | //. |
| Data conseguimento                                                        |     |
|                                                                           |     |
| Numero ore previste                                                       |     |
|                                                                           | ٢   |
|                                                                           |     |

| Periodo                  | Il Corso deve essere concluso con titolo conseguito entro il 31/12/2017.<br>Il periodo indicato deve avere la data finale precedente o uguale al 31/12/2017. |
|--------------------------|----------------------------------------------------------------------------------------------------|
| Titolo                   | Campo obbligatorio<br>Max 300 caratteri spazi esclusi                                                                                                    |
| Descrizione del corso di | Campo obbligatorio                                                                                                    |

| specializzazione    | Max 300 caratteri spazi esclusi                                       |
|---------------------|-----------------------------------------------------------------------|
| Ente erogante       | Campo obbligatorio                                                    |
|                     | Max 300 caratteri spazi esclusi                                       |
| Data conseguimento  | Data di conseguimento del titolo se previsto o data finale del corso. |
| _                   | La data deve essere precedente o uguale al 31/12/2017.                |
| Numero ore previste | Campo obbligatorio                                                    |
| -                   | Indicare le ore previste che devono essere pari o superiori a 100     |

Per inserire un ulteriore corso di specializzazione cliccare nuovamente su "Inserisci Nuovo"

### > <u>C4 – ABILITAZIONI PROFESSIONALI</u>

In questa parte vanno inserite le abilitazioni professionali coerenti con l'attività svolta possedute alla data del 31/12/2017.

## C4 - ABILITAZIONI PROFESSIONALI

Verranno presi in considerazione le abilitazioni possedute alla data del 31/12/2017

Inserisci Nuovo

| C4 : ABILITAZIONI PROFESSIONALI |      |
|---------------------------------|------|
| Tipologia                       | Ê    |
|                                 | •    |
| Denominazione Abilitazione      |      |
|                                 |      |
|                                 | ///. |
| Data conseguimento              |      |
|                                 |      |
|                                 |      |

Per inserire il dato cliccare su "Inserisci Nuovo". Si apre una scheda dove dovranno essere indicati:

| Tipologia                  | Selezionare dal menu a tendina una delle seguenti voci:<br>ABILITAZIONE CON ESAME DI STATO PER LA QUALE È PREVISTA ALMENO LA LAUREA<br>ABILITAZIONE CON ESAME DI STATO PER LA QUALE È PREVISTO ALMENO IL DIPLOMA |
|----------------------------|----------------------------------------------------------------------------------------------------|
| Denominazione Abilitazione | Campo obbligatorio<br>Max 300 caratteri spazi esclusi                                                                                                    |
| Data conseguimento         | Data di conseguimento dell'abilitazione.<br>La data deve essere precedente o uguale al 31/12/2017.                                                                                                    |

Per inserire una ulteriore abilitazione professionale cliccare nuovamente su "Inserisci Nuovo"

## SEZIONE D) QUALITÀ DELLA PRESTAZIONE INDIVIDUALE

In questa sezione si dovrà indicare il punteggio complessivo assegnato dal Responsabile nella valutazione della qualità della prestazione individuale .

Si dovrà quindi caricare il "modello D - Qualità della prestazione individuale" compilato e sottoscritto dal Responsabile e firmato dal candidato per presa d'atto.

La scheda di valutazione deve essere scansionata in formato pdf e caricata in questa sezione.

| D                                                                                                    | 1 - QUALITÀ DELLA PRESTAZIONE INDIVIDUALE |
|----------------------------------------------------------------------------------------------------|-------------------------------------------|
| Inserimento punteggio, caricamento scheda                                                                                                    | ed eventuale richiesta di revisione       |
| Inserisci Nuovo                                                                                                    |                                           |
| D1 : QUALITÀ DELLA PRESTAZIONE<br>INDIVIDUALE                                                                                                    |                                           |
| Punteggio complessivo assegnato       20        Allegato PDF                                                                                      |                                           |
| Carica documento<br>Ai sensi dell'art. 81 comma 3) del CCNL<br>16/10/2008 chiedo la revisione della<br>valutazione della prestazione individuale. |                                           |
| Motivazioni                                                                                                    |                                           |
| Carica File                                                                                                    |                                           |
| Scegli file Nessun file selezionato Carica                                                                                                    |                                           |

Il dipendente che intenda richiedere la revisione della valutazione effettuata dal Responsabile dovrà spuntare l'apposita casella presente nel box e inserire le relative motivazioni. Non è ammessa una richiesta presentata con modalità diverse o oltre la scadenza del termine previsto per l'invio delle domande di PEO.

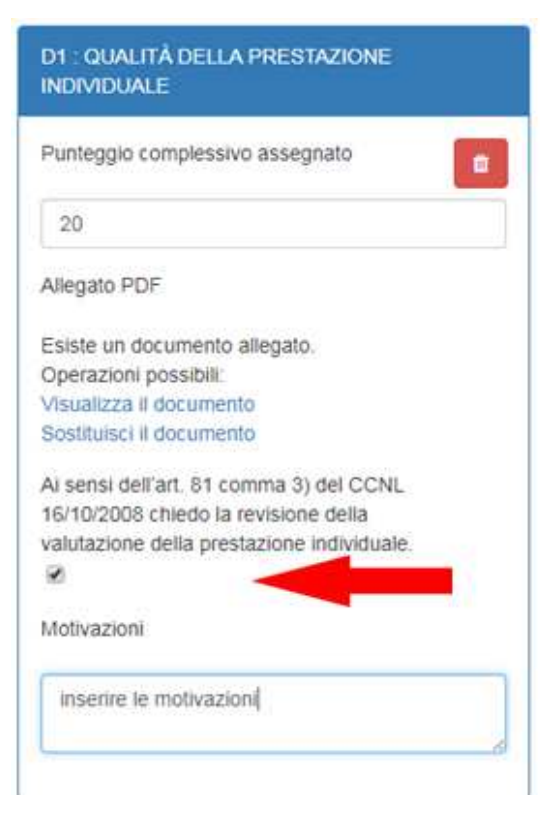

Per inserire il dato cliccare su "Inserisci Nuovo". Si apre una scheda dove dovranno essere indicati:

| Punteggio complessivo assegnato                                           | Inserire il punteggio assegnato nella scheda di valutazione                                                                                                    |
|---------------------------------------------------------------------------|----------------------------------------------------------------------------------------------------|
| Allegato PDF                                                              | Caricare la scheda di valutazione individuale come segue:                                                                                                    |
|                                                                           | Cliccare su " <i>Carica documento</i> " e successivamente scegliere il file (che dovrà essere in formato PDF) e cliccare su Carica.                                                                    |
|                                                                           | Una volta caricato sono disponibili due link per<br>- la visualizzazione del contenuto del file caricato (Visualizza il<br>documento)<br>- la sua sostituzione con un altro (Sostituisci il documento) |
| Richiesta revisione ai sensi dell'art. 81<br>comma 3) del CCNL 16/10/2008 | Spuntare la casella se si desidera chiedere la revisione della valutazione                                                                                                    |
| Motivazioni                                                               | Inserire le motivazioni per le quali si chiede la revisione                                                                                                    |

## **SEZIONE E) ANZIANITA' DI SERVIZIO**

Il punteggio è calcolato d'ufficio e pertanto il dipendente non deve inserire alcun dato.

## E) ANZIANITÀ DI SERVIZIO

E1 - Anzianità di servizio maturata dalla data dell'inquadramento nell'ultima categoria e posizione economica al 31.12.2017. Nell'anzianità complessiva di servizio verrà valutato anche il servizio prestato con rapporto di lavoro a tempo indeterminato e determinato presso l'Ateneo, presso altri atenei e presso l'ex Policlinico Universitario, nella medesima categoria e posizione economica